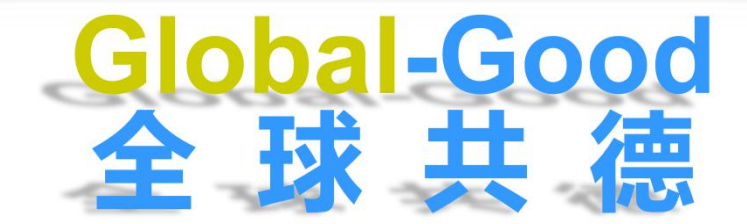

# **智慧工地** 人脸识别劳务管理系统

# 开启"互联网+"工程安全监管新时代

# (一) 全球共德实名制系统操作介绍:

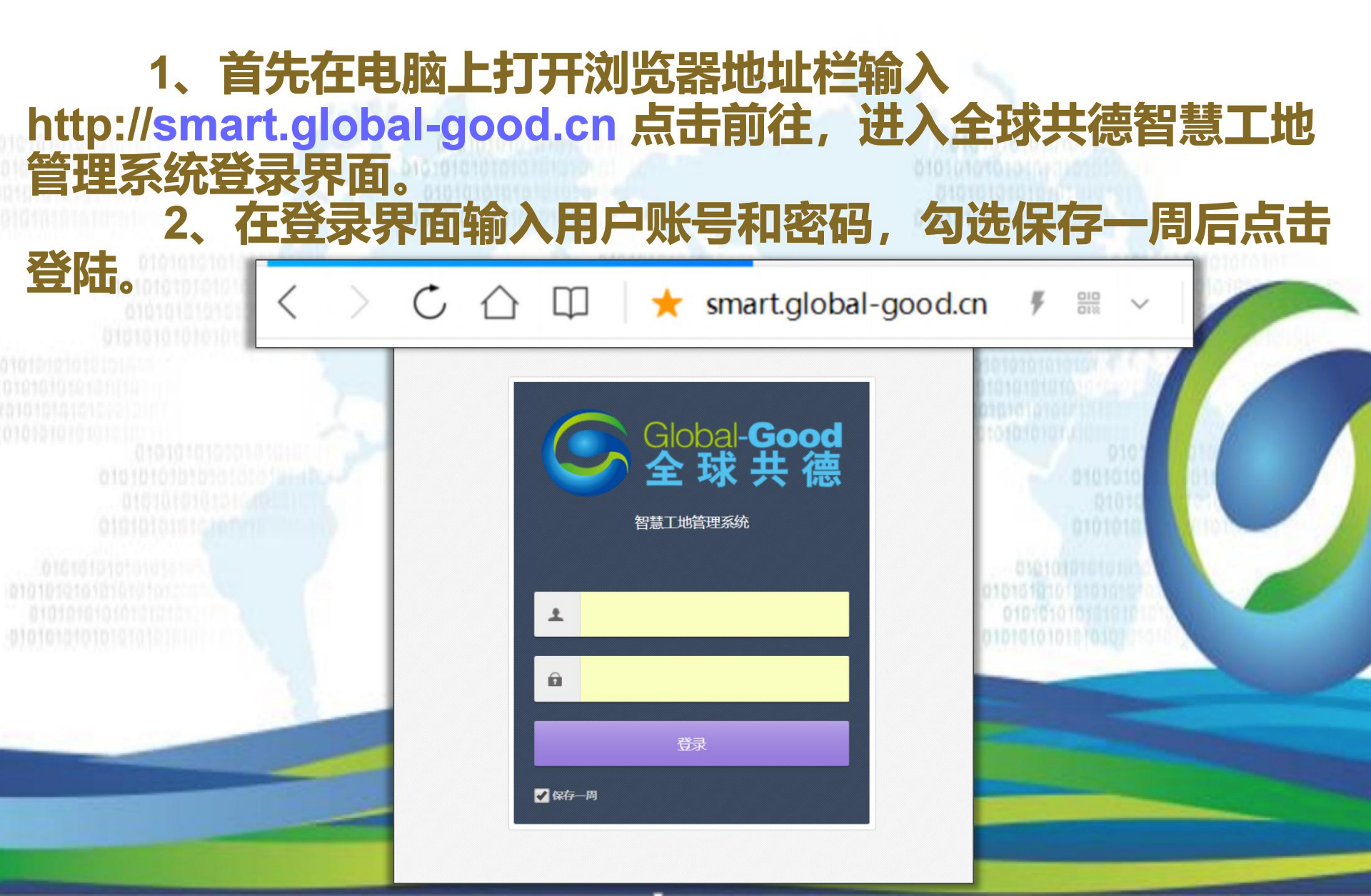

# 3、登录成功可以看到主界面顶部显示的各种功能,首页、 企业管理、项目管理、扬尘管理、人员库、征信库、临 时人员记录、文章管理、企业设置、退出登录。

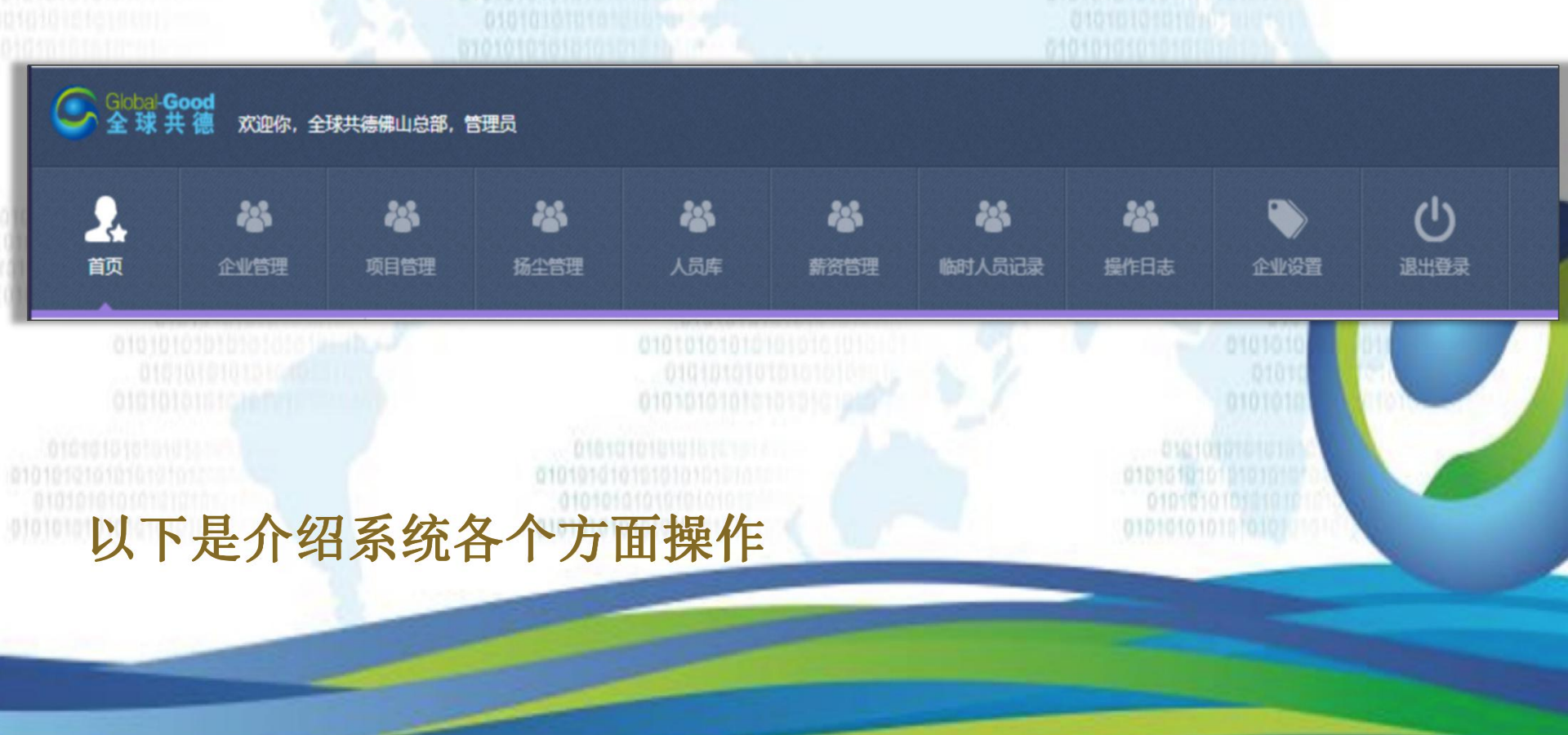

# (二) 首页内容显示有3个饼形图、柱形图, 方便 掌握人员日常数据分别如下:

当天考勤人数数据,人员已考勤人数和未考勤人数。
 当天在场人数数据,人员在场数和不在场人数。
 当天在线的项目数据,已在线或未在线。

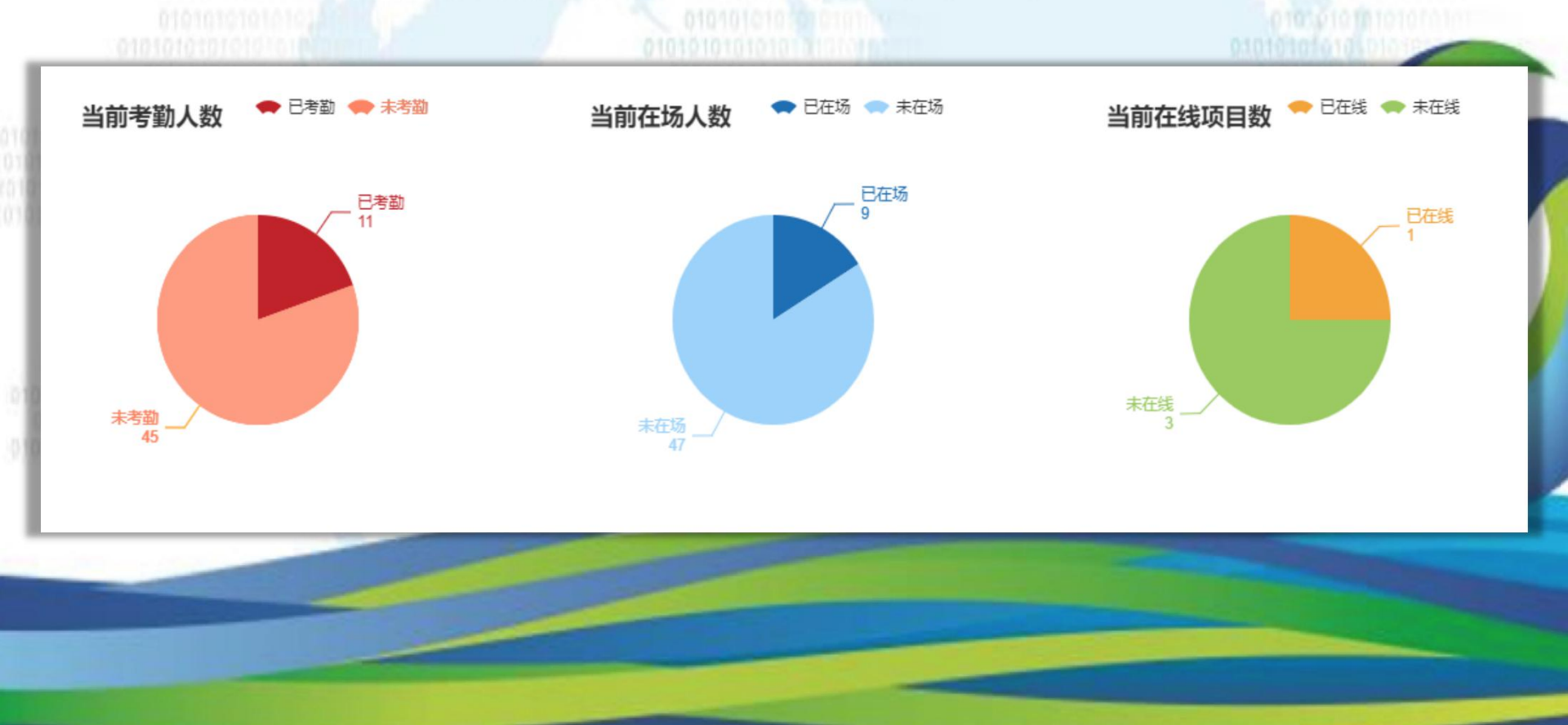

4、线形图是星期一至星期天每天人员打卡的人数计线图。

- 5、各个工种人数的比例柱形图。
- 6、男性和女性年龄的比例柱形图,年龄人数占比。

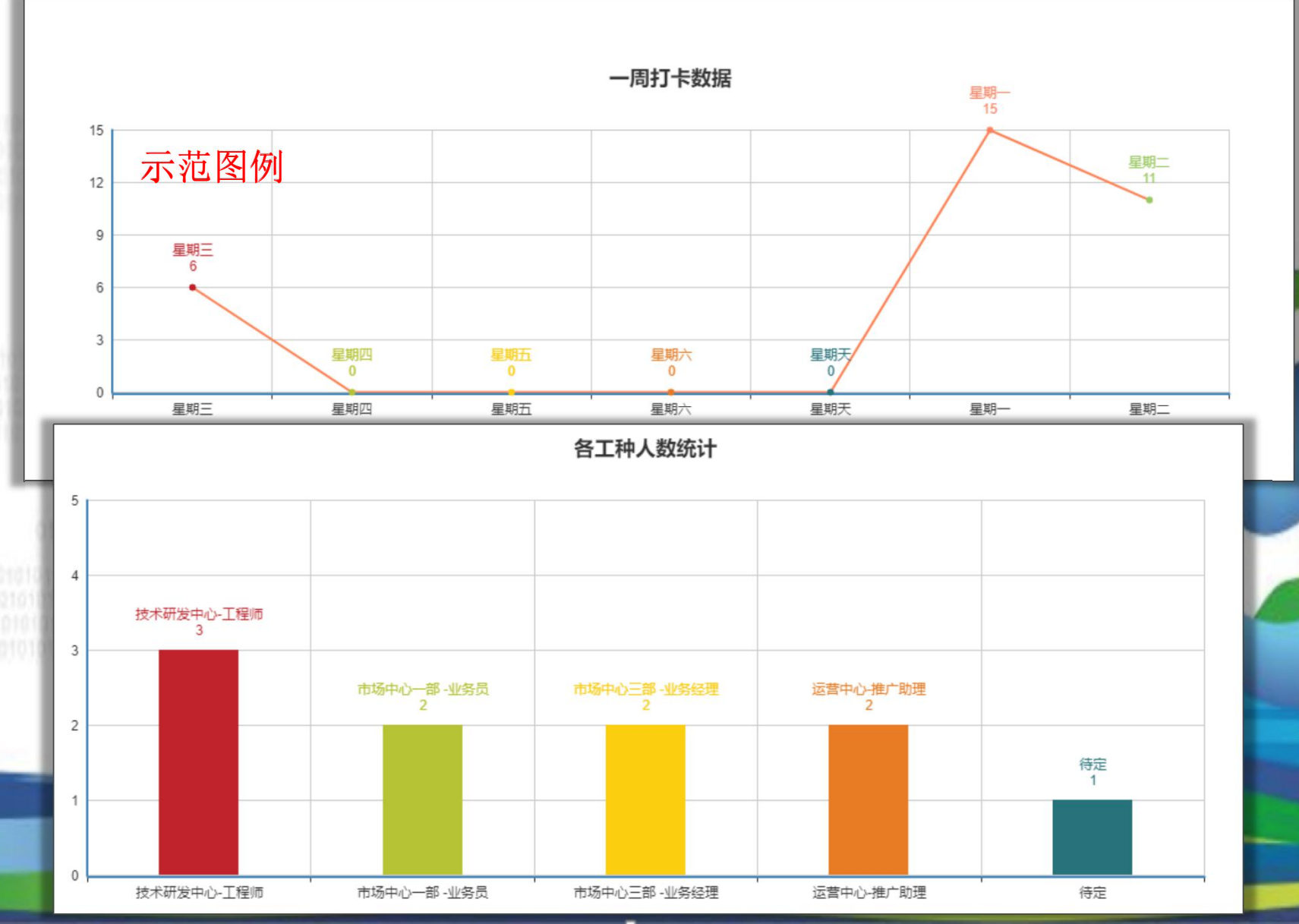

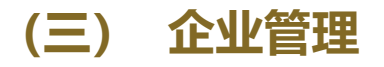

# 1、查看和修改企业信息,企业名称、企业编号、企业类型等相关企 业信息资料。 2、子公司的新增,编辑和删除。

欢迎你 全球共德佛山总部  $(\mathbf{l})$ 2. -23 2 2 2 企业管理 临时人员记录 退出登录 扬尘管理 企业可以新建一个或者多个子公司账户 企业管理 子公司列表 查看企业信息 示范图例 修改企业信息 企业名称: 企业名称 企业编号: 企业编号 新增 捜索 子公司 公司序号 企业名称 企业编号 企业类型 联系人 联系人电话 企业电话 管理人员 全球共德广分 建设单位 34 刘总 角色权限 总包单位 周总 35 全球共德智慧VIP客户 角色列表 T种列表 每个子公司都会自动生成一个账号 共1页,到第 页确定 班组列表 (1) 这个是不同地方工程管理的区分和更好的管理

## 子公司编辑

| 企业管理人员列表<br><sup>姓名: 姓名</sup>                 |                                     | 身份证号: 身份证号 搜索                                      | 新增<br>新增  | 的子公司和管理员<br>生成的登陆账号 |        |  |
|-----------------------------------------------|-------------------------------------|----------------------------------------------------|-----------|---------------------|--------|--|
|                                               | 姓名                                  | 身份证号                                               | 手机        | 登录名                 | 所      |  |
| (                                             |                                     |                                                    | 13        |                     | 全球共德集团 |  |
|                                               |                                     |                                                    | 136       |                     | 全球共德集团 |  |
|                                               | 默认密码123                             | 3456                                               | :01010    | 010101010           |        |  |
| 0101010101010<br>101010101010<br>101010101010 | <u>账号信息</u><br>登录名:<br>登录密码:<br>姓名: | 区 例   gongde の の に の の の の の の の の の の の の の の の の | 更改        |                     |        |  |
| _                                             | 选择角色                                |                                                    |           |                     |        |  |
|                                               |                                     | ◎总公司 ◎分公司管理员 ◎业务员 ◎财务                              | ●管理者 ← 选择 | 已添加角色               |        |  |

3、管理人员里的企业管理人员列表,可以通过姓名和身份证搜索对应 的管理人员进行查询编辑和禁用。

4、企业管理员添加首先在角色列表新增角色。

例如:角色名称填写管理员,备注填写现场监理,角色添加成功后返回到管 理人员列表点击新增输入登录名、登录密码、姓名、选择角色就选已经有的 角色,管理员实名制信息填写后按提交后,在企业管理人员列表可以看到新 增的管理员。

| 添加角色 |           |           |
|------|-----------|-----------|
| 角色名称 | 國 例如输入管理员 | *最多10个字符  |
| 备注   | 自定义       | *最多100个字符 |
|      | 提交 返回上一页  |           |

# (四) 权限的编辑

- 1、在角色列表中右边看到有编辑和权限编辑。
- 2、选择角色点击权限编辑可以全选或者部分勾选,高级管理员勾选

部分权限后下一级管理员的权限只有勾选部分。

|                                                                                                    | 管理员                                                                                                    |                                                                                                    |                                                                                                    | 管理员                                                                                                    |                                                                                                    |                                                                                                    | 编辑                                                                                                    | 权限编辑                                                                                                    |
|----------------------------------------------------------------------------------------------------|----------------------------------------------------------------------------------------------------|----------------------------------------------------------------------------------------------------|----------------------------------------------------------------------------------------------------|----------------------------------------------------------------------------------------------------|----------------------------------------------------------------------------------------------------|----------------------------------------------------------------------------------------------------|----------------------------------------------------------------------------------------------------|----------------------------------------------------------------------------------------------------|
| <b>权限编辑</b><br>■ 全选/全不选                                                                                                    |                                                                                                    |                                                                                                    |                                                                                                    |                                                                                                    |                                                                                                    |                                                                                                    |                                                                                                    |                                                                                                    |
| ☑ 首页                                                                                                    |                                                                                                    |                                                                                                    | ☑ 企业管理                                                                                                    |                                                                                                    |                                                                                                    | ☑ 项目管理                                                                                                    |                                                                                                    |                                                                                                    |
| <ul> <li>● 首页</li> <li>● 进入公司超管账号</li> <li>● 今日在线人数</li> <li>● 住别分布</li> <li>● 毎月新増人员</li> <li>● 毎月新増人员</li> <li>● 全球共徳业务数据画面</li> </ul> | <ul> <li>♥ 地址数据显示</li> <li>♥ 数据概况</li> <li>♥ 在线项目</li> <li>♥ 年龄分布</li> <li>♥ 学历分布</li> <li>♥ 室内空气智能监测画面</li> </ul> | <ul> <li>● 首页项目图表</li> <li>● 今日考勤人数</li> <li>● 一周打卡数据</li> <li>● 首页免登陆页面展示</li> <li>● 气候天气状况</li> </ul> | <ul> <li>●角色列表</li> <li>●角色列表</li> <li>● 添加管理员</li> <li>● 企业详情</li> <li>● 上传图片</li> <li>● 公司列表</li> <li>● 删除公司</li> <li>● 工种更名</li> <li>● 当前账号所在企业信息</li> <li>● 添加班組</li> </ul> | <ul> <li>○ 添加角色</li> <li>&gt;&gt;&gt;&gt;&gt;&gt;&gt;&gt;&gt;&gt;&gt;&gt;&gt;&gt;&gt;&gt;&gt;&gt;&gt;&gt;&gt;&gt;&gt;&gt;&gt;&gt;&gt;&gt;&gt;&gt;&gt;&gt;</li></ul> | <ul> <li>● 删除角色</li> <li>● 管理员列表</li> <li>● 编辑管理员</li> <li>● 修改状态</li> <li>● 屏蔽账号</li> <li>● 修改此止信息</li> <li>● 工种列表</li> <li>● 删除工种</li> <li>● 班组列表</li> <li>● 删除班组</li> </ul> | <ul> <li>○ 添加项目进度</li> <li>○ 项目列表</li> <li>○ 项目洋情</li> <li>○ 病報</li> <li>② 扬尘管理</li> <li>○ 扬程管理首页</li> <li>② 未完成提示</li> <li>○ 编辑场尘饥信息</li> <li>○ 场尘器数据显示</li> </ul>                                                                                                    | <ul> <li>○ 项目参考查看</li> <li>○ 编辑项目</li> <li>○ 考勤列表</li> <li>○ 删除</li> <li>○ 扬程地图</li> <li>○ 扬华机列表</li> <li>○ 删除场尘机</li> <li>○ 最新扬尘记录</li> </ul> | <ul> <li>○ 添加项目类型</li> <li>○ 新増项目</li> <li>○ 添加</li> <li>○ 查看项目信息</li> <li>○ 扬程图标显示</li> <li>○ 新増扬尘机</li> <li>○ 查看扬尘机数据</li> </ul> |
| ☑ 人员库                                                                                                    |                                                                                                    |                                                                                                    | ☑ 薪资管理                                                                                                    |                                                                                                    |                                                                                                    | ☑ 征信库                                                                                                    |                                                                                                    |                                                                                                    |
| <ul> <li>○ 用户列表</li> <li>○ 冻结用户账户</li> <li>○ 人员库首页</li> <li>○ 工作经历</li> </ul>                                                            | <ul> <li>✓ 查看用户</li> <li>✓ 添加用户</li> <li>✓ 上传图片</li> <li>✓ 人员考勘</li> </ul>                                         | <ul> <li>✓ 編辑用户</li> <li>✓ 删除用户</li> <li>✓ 值用评价</li> <li>✓ 信用评价</li> <li>✓ 打卡记录递薪</li> </ul>            | <ul> <li>✓ 薪资明细首页</li> <li>✓ 删除薪资记录</li> <li>✓ 薪资导入</li> </ul>                                                                                                    | <ul> <li>✓ 新増薪资记录</li> <li>✓ 薪资明细导出</li> </ul>                                                                                                    | <ul> <li>✓ 編編薪資记录</li> <li>✓ 薪资审核</li> </ul>                                                                                                    | <ul> <li>✓ 黒名単库</li> <li>✓ 不良行为统计</li> </ul>                                                                                                    | 🕑 不良行为库                                                                                                    | ☑ 待处理                                                                                                    |
| <ul> <li>☑ 打卡机洋情</li> <li>☑ 添加人员</li> <li>☑ 删除打卡人员</li> </ul>                                                                            | <ul> <li>☑ 打卡机列表</li> <li>☑ 添加打卡人员</li> <li>☑ 打卡记录弹窗2</li> </ul>                                                   | <ul> <li>☑ 管理打卡用户</li> <li>☑ 管理打卡人员</li> <li>☑ 导出表</li> </ul>                                           |                                                                                                    |                                                                                                    |                                                                                                    | <ul> <li>● 临时人员记录</li> <li>●</li> <li>●</li> <li< td=""><td></td><td></td></li<></ul> |                                                                                                    |                                                                                                    |
| <ul> <li>✓ 查看打卡记录</li> <li>✓ 打卡弹窗公司列表</li> <li>✓ 接收图片64编码并储存</li> </ul>                                                                  | <ul> <li>☑ 打卡弹窗项目列表</li> <li>☑ 查看用户详情</li> <li>☑ 搜索身份证获得信息</li> </ul>                                              | <ul> <li>☑ 项目免校验弹窗</li> <li>☑ 添加身份证id信息</li> <li>☑ 身份证号搜索</li> </ul>                                    | ☑ 访客记录                                                                                                    |                                                                                                    |                                                                                                    | ☑ 文章管理                                                                                                    |                                                                                                    |                                                                                                    |

#### 直属公司管理员的新增

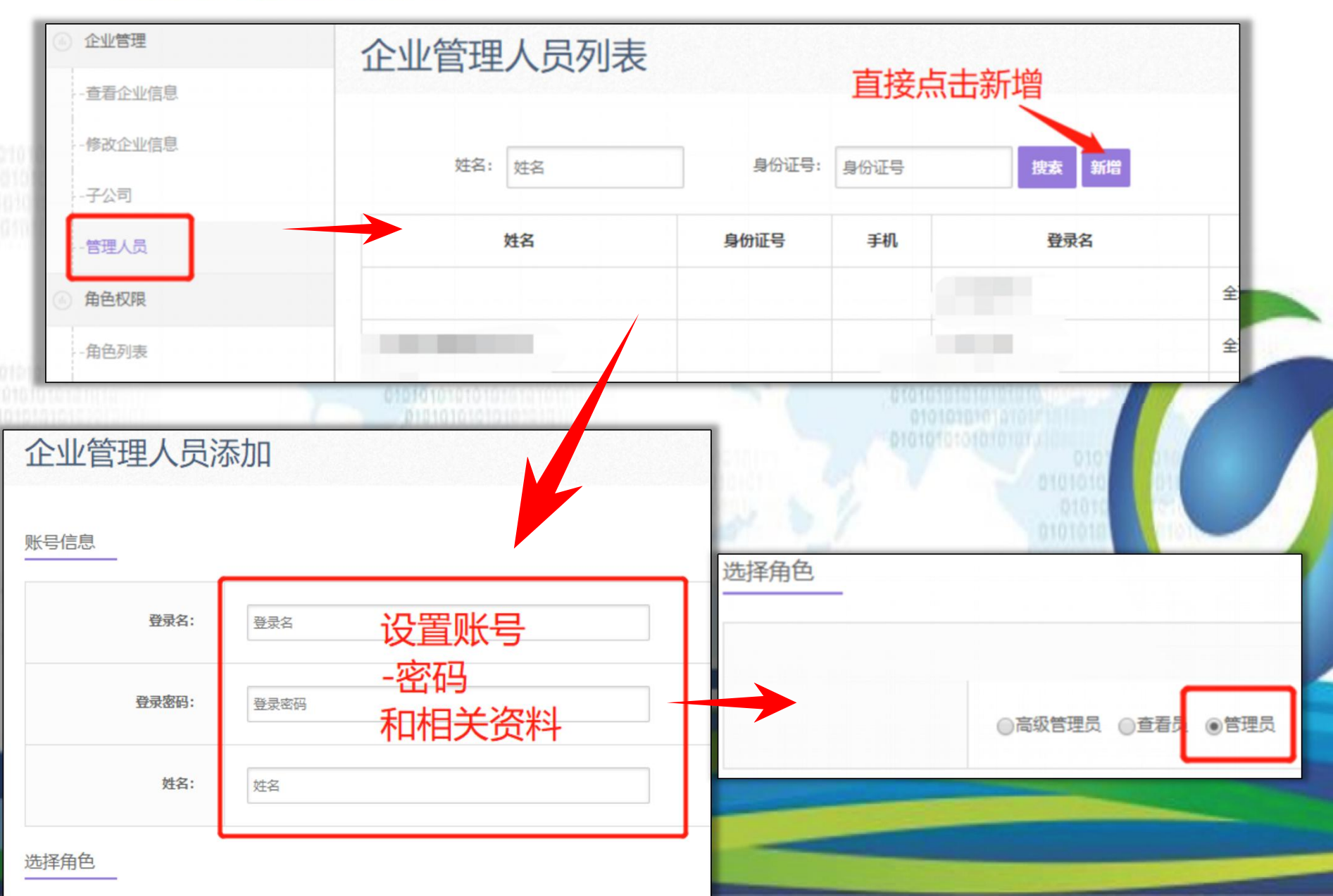

#### 勾选好权限保存后进入管理人员选择角色。

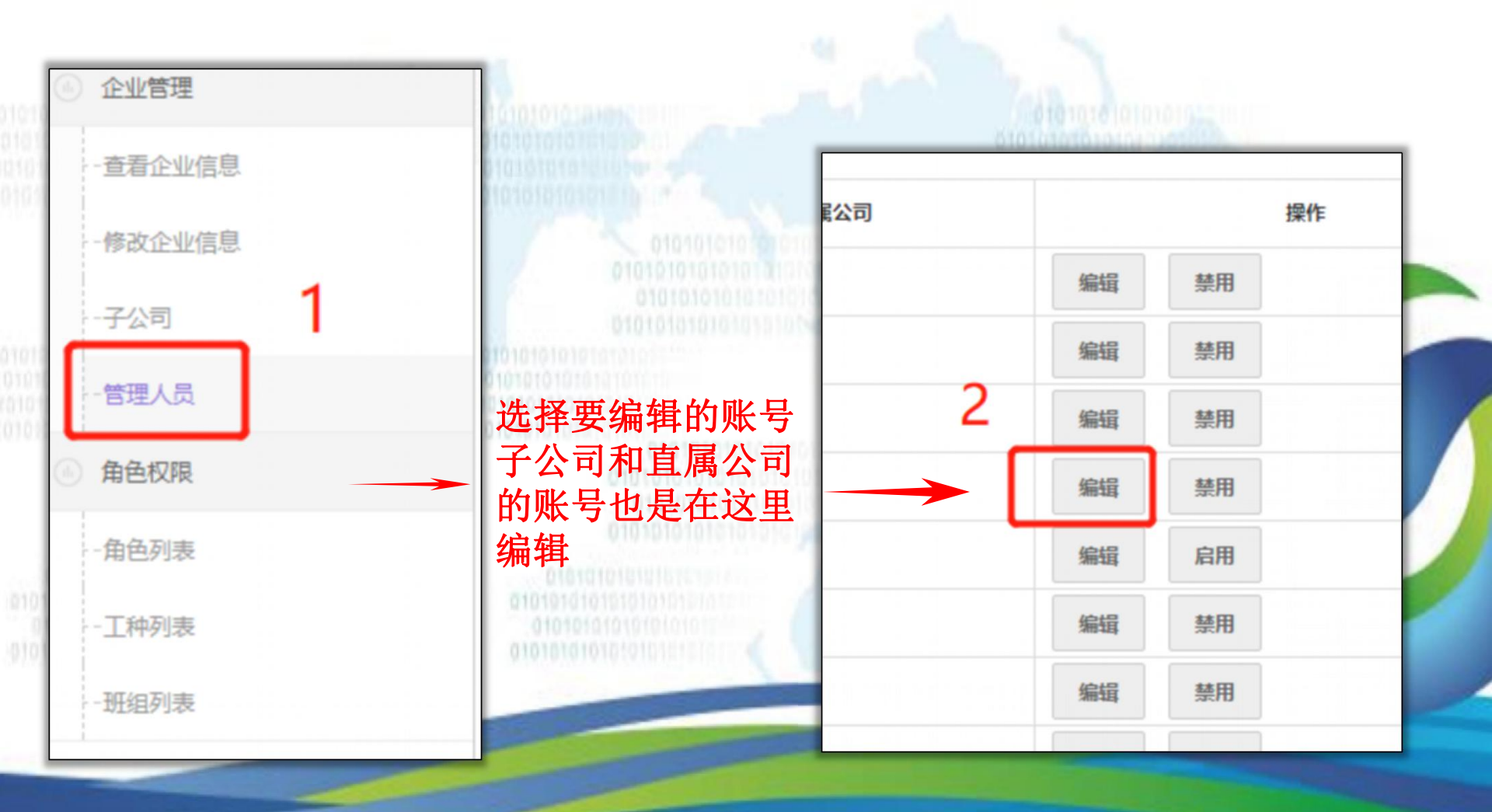

## 3、工种列表和班组表新增后可以在添加人员的时候选择进行分类。

\_

| 工种列表<br>新增 删除                                                 | 長<br>- 点击新增需要 | 要的工种             |           |
|---------------------------------------------------------------|---------------|------------------|-----------|
|                                                               |               | 工种名称の            | 从再次编辑工种名称 |
|                                                               |               | 普工               | 编辑        |
|                                                               | 添加班组          |                  | 编辑        |
| 010101<br>010<br>010101                                       | 班组名称          | *必填              |           |
| 0101010101010101010<br>1010101010101010<br>101010101010101010 | 班组组长id:       | 输入人员库里的已新增人的id   |           |
| 010<br>010101<br>0101                                         | 所属项目:         | 全球共徳佛山总部 ▼       |           |
| 010101                                                        | 选择接口:         | 不选择・             |           |
| 10101010101010101010101010101010101010                        | 合同文件:         | 选择文件 未选择任何文件 *必传 |           |
|                                                               | 工作内容备注:       | *必填              |           |

## 

|                                                      | <b>谷</b><br>企业管理 | ※<br>项目管理   | ·<br>杨尘管理 | <b>後</b><br>人员库 | 合征信库 | 上午前日本 | 访客记录           | <b>送</b><br>文章管理  | <b>举</b><br>操作日志                    | 企业设置       |
|------------------------------------------------------|------------------|-------------|-----------|-----------------|------|-------|----------------|-------------------|-------------------------------------|------------|
| <ul> <li>项目管理</li> <li>项目查询</li> <li>考勤管理</li> </ul> | <br>2            | 项目          |           | <b>3称</b>       |      | 项目编   | <b>舄号:</b> 项目编 | <u>5</u>          |                                     | 3<br>搜索 新增 |
| -考勤<br>企业分句商管理<br>空厂石 曰:天·                           |                  | 项目          | ID        | 项目名称            | 项目编号 |       | 企业             | 负责人               | 进度                                  | 手机号 联系人    |
| 选择角色                                                 | Ц                |             |           |                 |      |       |                | 10101010101010101 | 0101<br>0101010<br>0101010<br>01010 |            |
| 项                                                    | 目名称: 1           | 页目名称        |           |                 |      |       |                | 01010             | 01010101C                           |            |
| 项目                                                   | 报监号: 1           | 页目报监号       |           |                 |      |       | *必埴            | 010101010         | 101010101010                        |            |
| Pfil                                                 | 属公司: 2           | <b>本</b> 公司 | ¥         |                 |      |       |                |                   |                                     |            |
| 项                                                    | 目类型:             | 青选择类型 、     | 类型        | 添加              | l i  |       |                |                   |                                     |            |
| 项                                                    | 目进度:             | 青选择进度 1     |           |                 |      |       |                |                   |                                     |            |

**2**、考勤列表,查看现有的项目考勤情况、施工阶段、区域考勤信息、班组考 勤信息、分包项目考勤信息。

| 项目考勤列                                       | し表       | 示范例图                                     |                     |          | 查看这个    | 个项目的信 |
|---------------------------------------------|----------|------------------------------------------|---------------------|----------|---------|-------|
| 项目名称: 项                                     | 目名称      | 项目编号: 功                                  | <sup>国编号</sup> 输入项目 | 编号       | 息进度     |       |
| 项目ID                                        | 项目名和     | <b><sup>х</sup></b>                      | 项目编号                | 考勤率      | 在场率     |       |
| 1                                           | 全球共德佛山总部 |                                          | 1                   | 59.57%   | 59.57%  | 查看    |
|                                             |          | 01010<br>0101010<br>0101010              |                     | 田口答理     | 0101010 |       |
| 10105016161616101010<br>0105010101010101010 |          | 0101010101010101010101010101010101010101 | 新增用户                | 用尸官理     | -       |       |
| 1919/96/02/06/04/04/04                      |          | VIVIVIVIVIVIVIVI                         | 用户浏览                | 工号       | 1       |       |
|                                             |          |                                          | 部门设置                | 姓名 车     | 俞入姓名    |       |
|                                             | 用户管理     |                                          | 信息导出                | は 「「「」」」 | 册用户     |       |
|                                             |          |                                          | 信息导入                |          |         |       |

2、在实名制系统人员库查找新添加的人员进行编辑

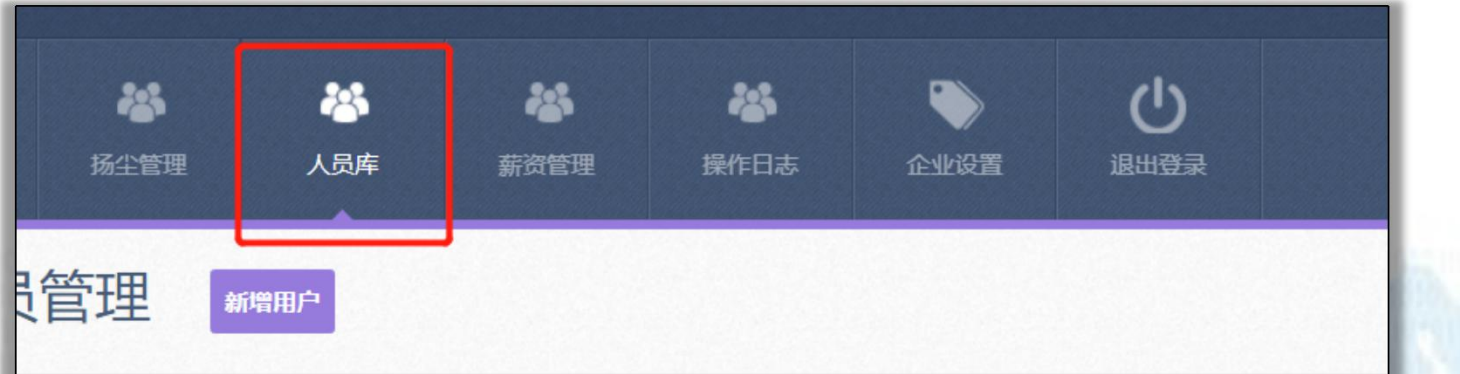

### 3、填写完善的人员资料保存信息会自动同步到所有的人脸识别设备。 人员可通过人脸设备识别后进出。

| 添加人员 |
|------|
|------|

| 身份证号:  | 身份证 输入身份证号码 | <sup>查询 *必填</sup> 已经通过身份证阅读器读取身份<br>证信息后可以占击查询自动填写 |  |
|--------|-------------|----------------------------------------------------|--|
| 头像:    | 上传头像  *必需   | 相关的信息。                                             |  |
|        |             |                                                    |  |
|        |             |                                                    |  |
| 身份证头像: |             |                                                    |  |

#### 4、在人员库在操作点击查看打卡记录,可查看抓拍人员照片。

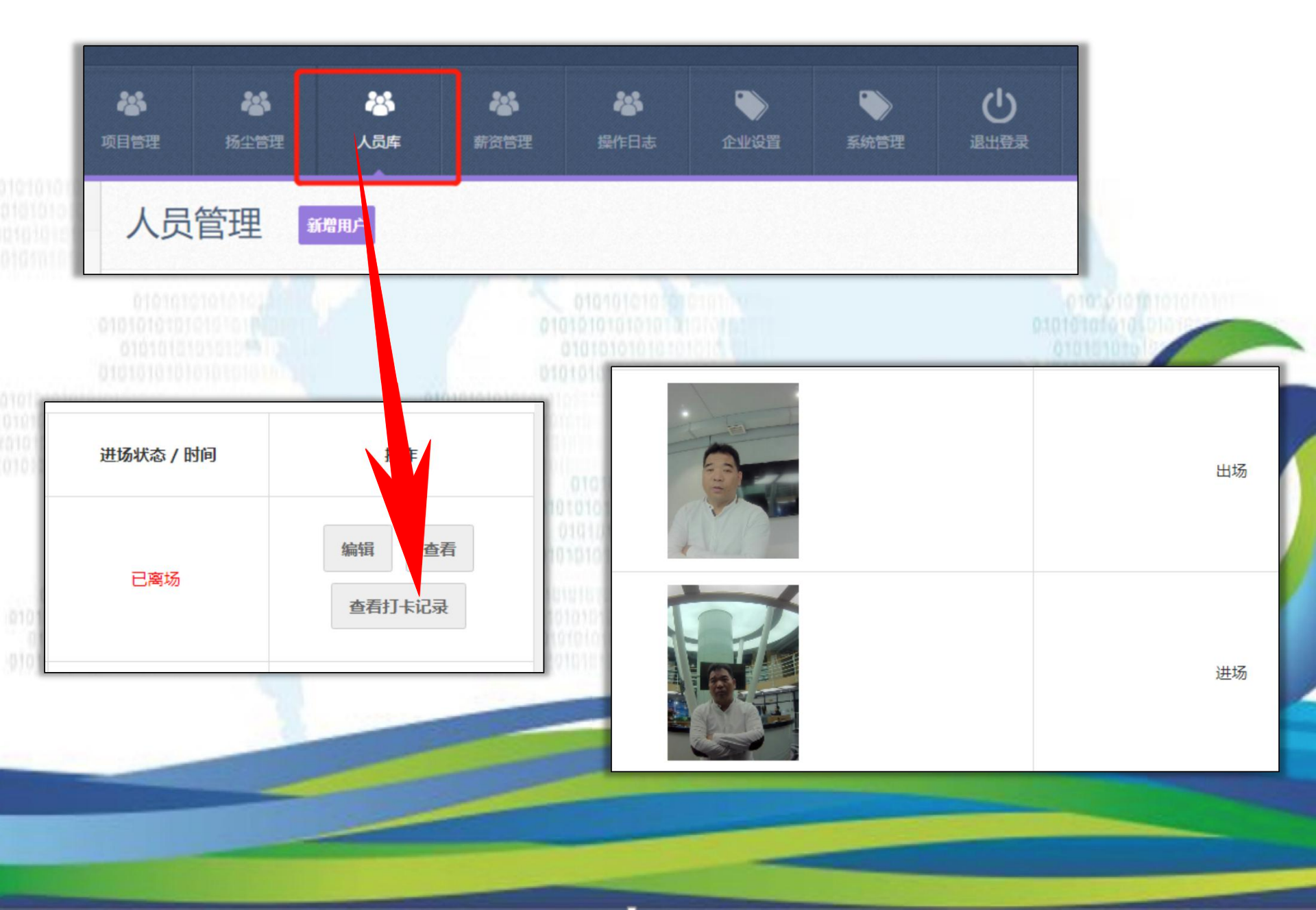

#### 七、人员离职操作和查看已离职的人员。

1、点击项目管理

2、查看项目人员

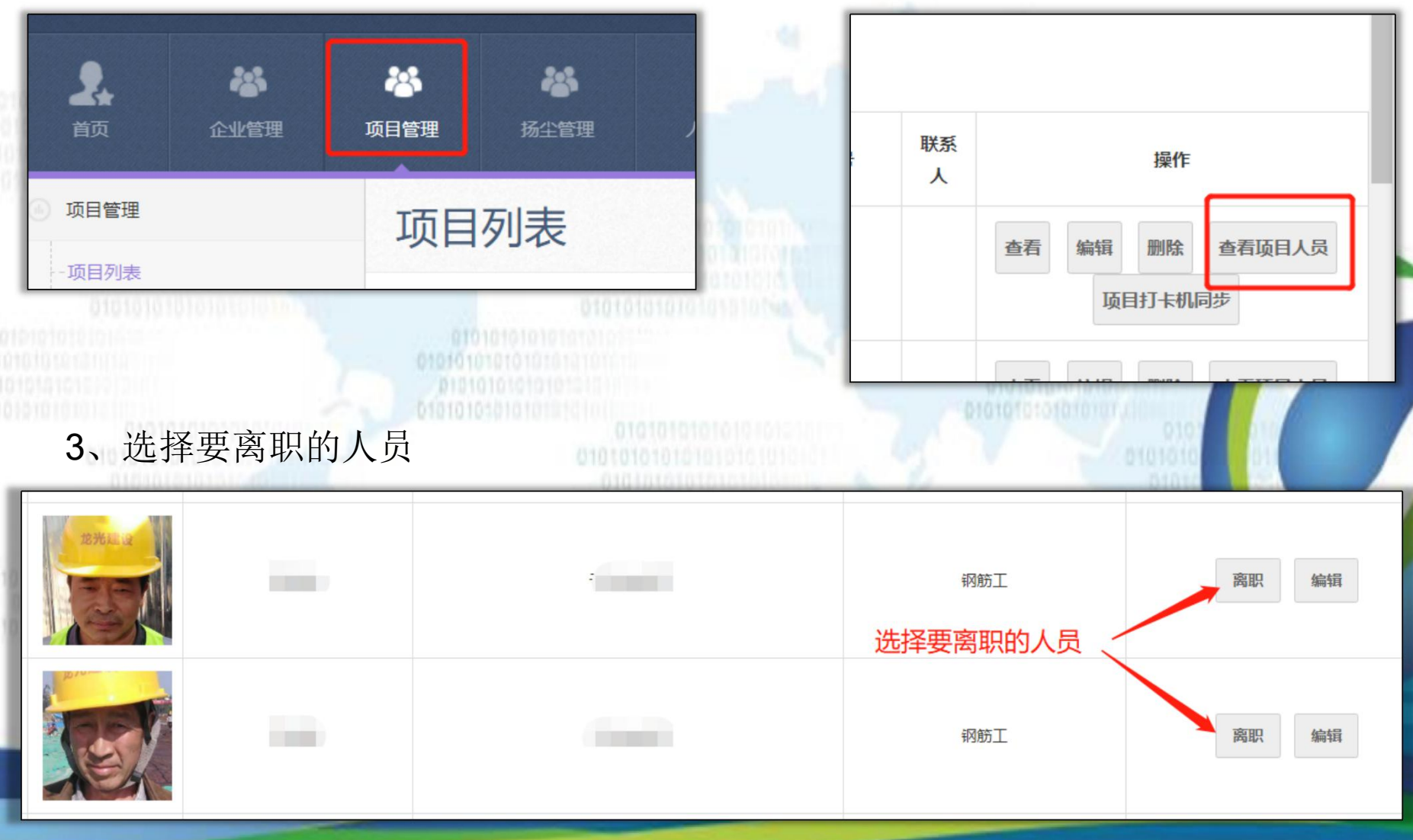

#### 4、点击人员库

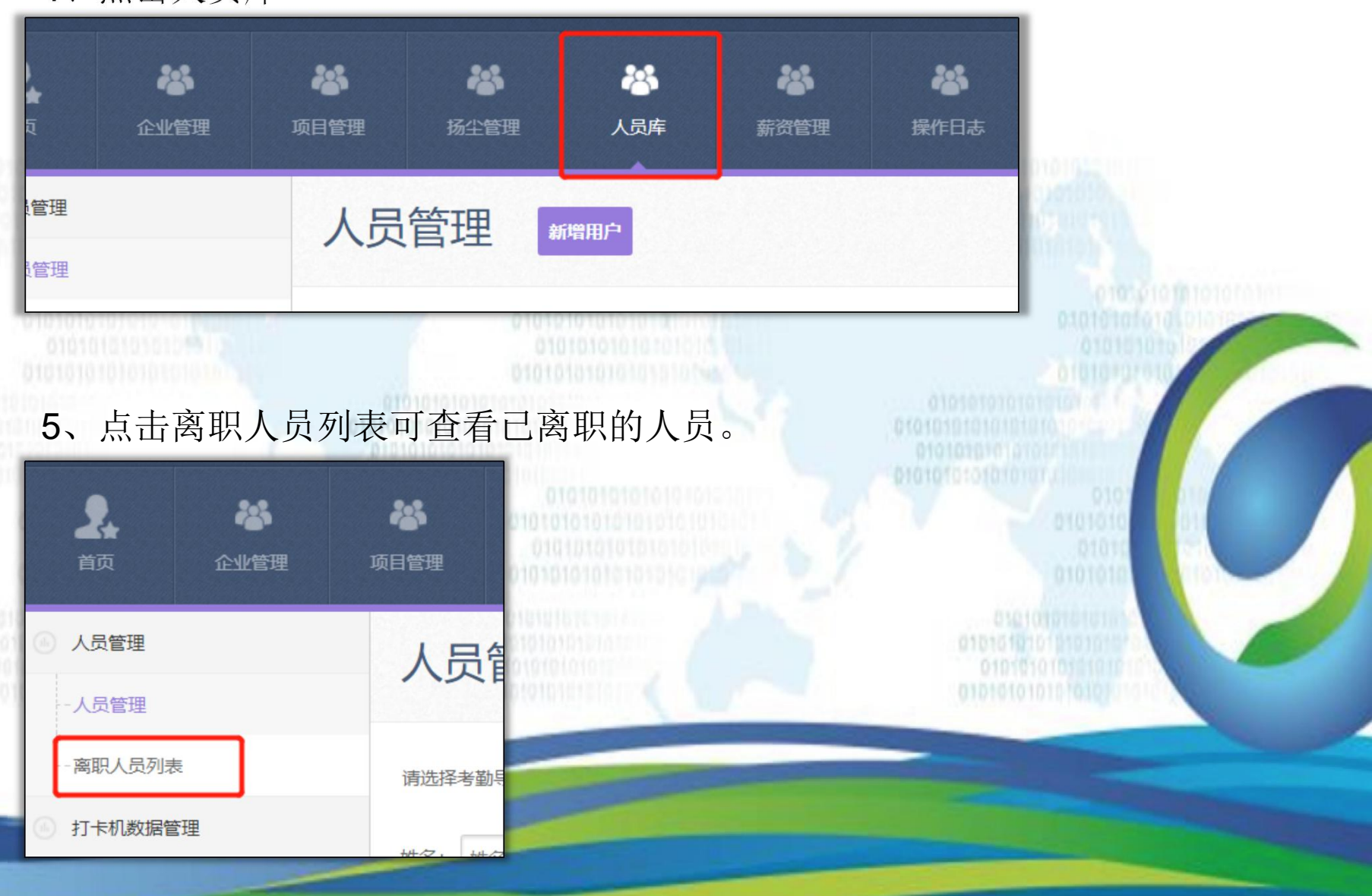

3、企业设置

| 不推荐户籍    | 选择不推荐户籍后人员录入时提示录入失败                                                                                                    |
|----------|----------------------------------------------------------------------------------------------------|
| 不推荐户籍    | □北京 □安徽 □福建 □甘肃 □广东 □广西 □実州 □海南 □河北 □河南 □黒龙江 □湖北 □湖南 □吉林 □江苏 □江西 □辽宁 『<br>古 □宁夏 □青海 □山东 □山西 □陕西 □上海 □四川 □天津 □西藏 □新疆 □云南 □浙Ⅰ □重庆 □香港 □演门 □台湾 |
| 不良行为等级分值 |                                                                                                    |
| A        | 15                                                                                                    |
| В        | 25                                                                                                    |
| c        | 35                                                                                                    |
| 不良行为分值   |                                                                                                    |
| 未穿工作服    | 20                                                                                                    |
| 未載安全帽    | 10                                                                                                    |
| 企业首页报表显示 |                                                                                                    |
| 企业首页报表显示 | ☑ 今日考勤报表 ☑ 今日在场报表 ☑ 人员转台在场分布报表 □ 项目进度报表 □ 今日在线项目数                                                                                           |

\_